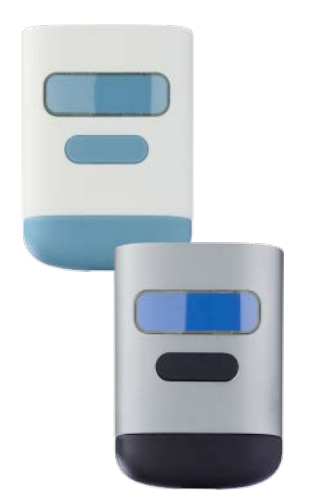

Scanfob<sup>®</sup>6000

**Quick Start Guide** 

Find the perfect app for your use case https://www.serialio.com/downloads

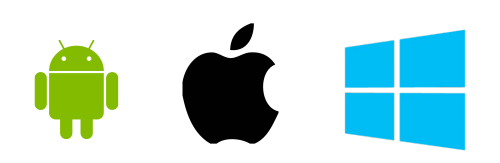

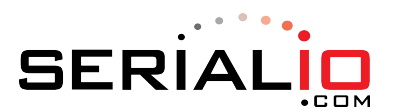

715 Discovery Blvd. Ste 510 Cedar Park, TX 78613

> Tel: 512.994.3630 Fax: 866.546.4523

For sales inquiries: <u>sales@serialio.com</u> For technical support: <u>support@serialio.com</u>

### **Getting Started**

- 1. Set the Bluetooth mode
- 2. Set any desired options (e.g. feedback)
- 3. Make the scanner discoverable *by holding down the lower smaller button* for five seconds or until the LED around the scan button to flash **blue**.

### **Bluetooth Modes**

Bluetooth HID

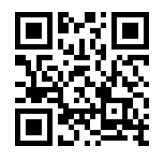

Bluetooth SPP

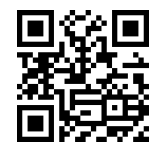

## **Prefixes and Suffixes**

Bluetooth BLE

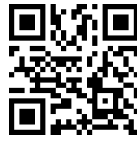

Prefix=STX, Suffix=CR

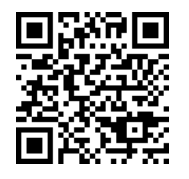

Prefix=NONE, Suffix=CR

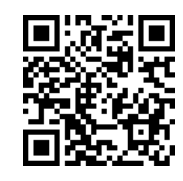

## **Bluetooth Commands**

Make discoverable & connectable

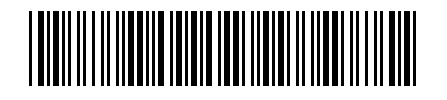

iOS Keyboard toggle enable

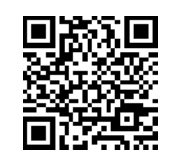

Prefix=NONE, Suffix=ENTER

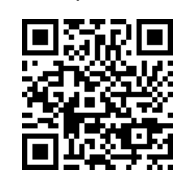

iOS Keyboard toggle disable

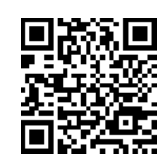

### Pair with Android & SerialMagic Gears (SPP Mode)

- 1. Launch the SerialMagic Gears application.
- Add your Scanfob<sup>®</sup> to SerialMagic's Device Manager. Tap on the Device Manager icon, then tap on the light red "+" sign at the bottom of the screen.
- 3. Once you see your Scanfob's name, tap on it to pair!

#### Enable SerialMagic Keys to Scan into Any Application!

- 1. Enable SerialMagic Keys. Navigate to "Settings"  $\rightarrow$  "SerialMagic Keys"  $\rightarrow$  Toggle the slider to enable!
- Set SerialMagic Keys as your default keyboard. This process is different for every Android device. Visit Serialio.com/SMK-default to see how-to guides for the most popular Android devices.

### Pair with iOS in Keyboard Mode (HID Mode)

- 1. Launch iOS's Settings and navigate to Bluetooth Settings.
- 2. Tap on your Scanfob's name when it appears below "Other Devices."
- 3. Once paired, you can scan into any application that accepts text input!

### Pair with iOS & Android Applications in BLE Mode

#### **On Serialio Android Apps**

- 1. Download iScanBrowser, Mobile Attendance or Mobile Grid from the Google PlayStore.
- 2. Launch the application from step #1.
- 3. Tap on the Device Manager icon
- 4. Then tap on the "+" icon to add your Scanfob® 2006
- 5. Then tap on your Scanfob® scanner's name when it appears under "Discovered Devices."

#### On Serialio iOS Apps

- 1. Download iScanBrowser or Mobile Grid from the **AppStore**.
- 2. Launch the application from step #1.
- 3. Tap on the Device Manager icon
- Then tap on your Scanfob<sup>®</sup> scanner's name when it appears under "Bluetooth LE Devices."

## Indicator Options

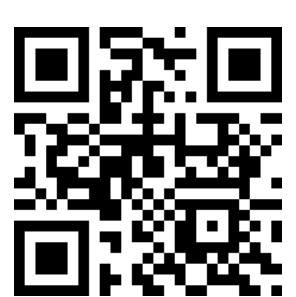

Beep ON

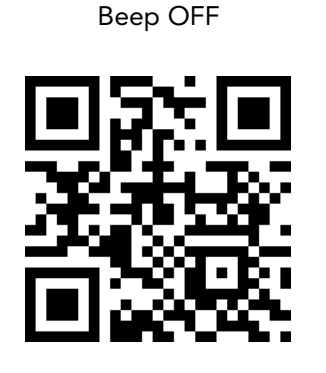

### **Need More Help?**

# **Contact Us:**

Sales: (512) 994-3630 sales@serialio.com

Support: (512) 994-3268 support@serialio.com

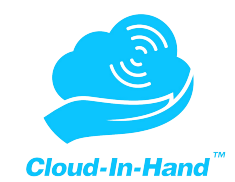

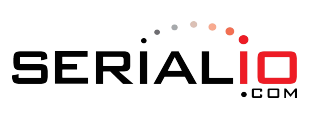